## **3G controle iPhone**

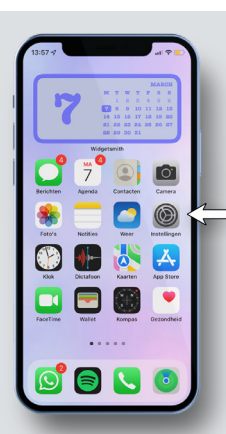

1. Navigeer op de IPhone naar: Instellingen

2. Zodra u op instellingen heeft gedrukt opent het volgende venster:

Klik in dit venster op: Mobiel netwerk

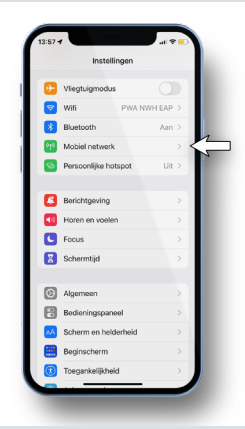

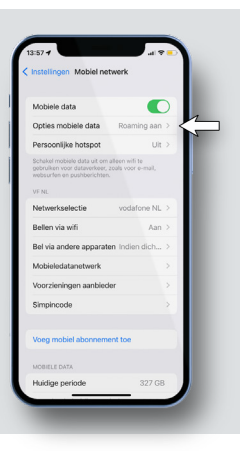

3. Zodra u hier op heeft gedrukt opent het volgende venster:

Druk in dit venster op: Opties mobiele data.

4. Zodra u hier op heeft gedrukt krijgt u het volgende venster:

Druk in dit venster op: Gesprekken en data

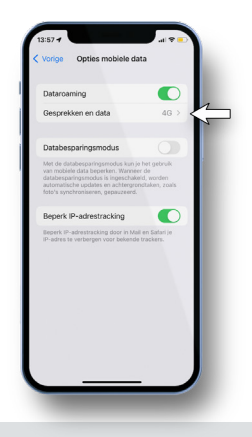

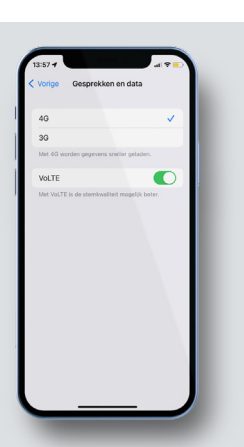

5. Zodra u hier op heeft gedrukt krijgt u het volgende scherm:

Controleer in dit venster dat u 3G niet heeft geselecteerd.